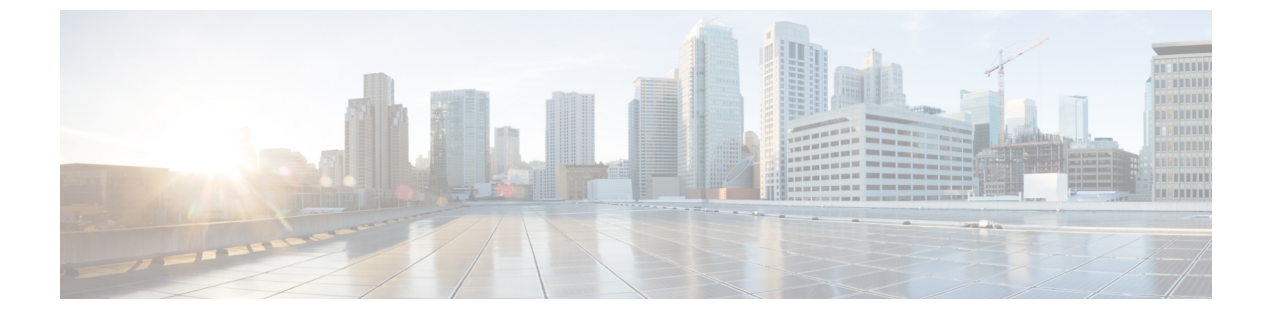

# APIC-EM コントローラによる QoS の設定

- APIC-EM コントローラの概要, 1 ページ
- APIC-EM コントローラの前提条件, 2 ページ
- APIC-EM コントローラ設定タスク フロー, 2 ページ

## APIC-EM コントローラの概要

APIC-EM コントローラでは、一元化されたシステムによりネットワークトラフィックを管理しま す。輻輳したネットワークにおいても、通信を維持するための帯域幅を常に確保できます。Cisco Unified Communications Manager は、SIPメディアフローの管理に APIC-EM コントローラを使用 するように設定できるため、次の利点が得られます。

- ・QoS 管理の一元化により、DSCP 値を割り当てるためのエンドポイントが不要になります。
- ・メディアフローごとに異なるQoS処理を適用できます。たとえば、ネットワーク帯域幅が低い場合でも、基本的な音声通信が常に維持されるように、音声をビデオより優先させることができます。
- SIP プロファイルの外部 QoS の設定により、ユーザが APIC-EM を使用する対象を設定でき ます。たとえば、Cisco Jabber ユーザは APIC-EM を使用してメディア フローを管理し、一方 で Cisco Unified IP Phone ユーザは Cisco Unified Communications Manager の DSCP の設定を使 用できます。

#### SIP メディア フローの管理

APIC-EM を使用する SIP コールの場合、Cisco Unified Communications Manger はコールの始めに APIC-EM コントローラにポリシー要求を送信して、メディア フローの APIC-EM がセットアップ 中であることを通知します。ポリシー要求にはコールに関する情報(送信元デバイスと宛先デバ イスの IP アドレスとポート、フローのメディア タイプ、プロトコルなど)が含まれています。

APIC-EM は、関連付けられているメディア フローの DSCP 値をコール フローの先頭でスイッチ に通知します。スイッチは、それらの DSCP 値を個別のメディア パケットに挿入して、エンドポ イントで挿入される値を上書きします。コール フロー内のゲートウェイで輻輳が発生すると、そ のゲートウェイでは DSCP 値が高い方のパケットが先に送信されます。そのため、優先順位が高 い音声ストリームやビデオストリームが、電子メール、印刷ジョブ、ソフトウェアダウンロード などの優先順位の低いネットワークトラフィックによってブロックされません。コールが終了す ると、Cisco Unified Communications Manager は APIC-EM に通知し、APIC-EM はフローの削除をス イッチに通知します。

#### 外部 **QoS** のサポート

Cisco Unified Communications Manager で APIC-EM を使用してメディア フローを管理するために は、外部 QoS パラメータを、クラスタ全体のサービス パラメータを使用して両方のシステム レ ベルで有効にし、SIP プロファイルを使用してデバイス レベルで有効にする必要があります。

## APIC-EM コントローラの前提条件

APIC-EM を使用する前に、次の手順を実行する必要があります。

- Cisco Unified Communications Manager の異なる SIP メディア フローの DSCP プライオリティ を設定します。詳細は、DSCP の設定構成のタスク フローを参照してください。
- ネットワーク内の APIC-EM コントローラ ハードウェアを設定します。詳細については、 APIC-EM コントローラ付属のハードウェア ドキュメンテーションを参照してください。

## APIC-EM コントローラ設定タスク フロー

APIC-EM コントローラが SIP メディア フローを制御できるようにするには、Cisco Unified Communications Manager で次のタスクを実行します。

#### はじめる前に

• APIC-EM コントローラの前提条件, (2ページ)を確認してください。

|               | コマンドまたはアクション                                 | 目的                                                                                               |
|---------------|----------------------------------------------|--------------------------------------------------------------------------------------------------|
| <br>ステップ1     | APIC-EM コントローラ証明書<br>のアップロード, (4 ペー<br>ジ)    | APIC-EM 証明書を Cisco Unified OS の管理にアップ<br>ロードします。                                                 |
| ステップ <b>2</b> | APIC-EM コントローラへの<br>HTTPS 接続の設定, (4 ペー<br>ジ) | APIC-EM サービスを指定する HTTP サービス プロ<br>ファイルを設定します。                                                    |
| ステップ3         | システム向けに外部の QoS<br>サービスを有効にする,(5<br>ページ)      | [外部 QoS 有効(External QoS Enable)] サービスパ<br>ラメータを有効にして、システムが APIC-EM を使<br>用してメディア フローを制御するように設定しま |

|       | コマンドまたはアクション                                  | 目的                                                                                                    |
|-------|-----------------------------------------------|----------------------------------------------------------------------------------------------------|
|       |                                               | す。デバイスが SIP メディア フローの管理に<br>APIC-EMを使用できるようにするには、このサービ<br>スパラメータを有効にする必要があります。                                           |
|       |                                               | <ul> <li>(注) また、SIP メディア フローの管理に</li> <li>APIC-EM を使用するデバイスでは、SIP<br/>プロファイル内の外部 QoS も有効にする</li> <li>必要があります。</li> </ul> |
| ステップ4 | SIP プロファイル レベルの外<br>部 QoS サービスの設定, (6<br>ページ) | SIP プロファイル内の外部 QoS を有効にします。こ<br>のSIPプロファイルを使用するすべてのデバイスは、<br>SIP メディア フローを管理するために APIC-EM を<br>使用できるようになります。             |
|       |                                               | SIP プロファイル設定を使用すると、APIC-EM にメ<br>ディア フローを管理させるデバイスやデバイス タ<br>イプを設定できます。                                                  |
| ステップ5 | 電話機への SIP プロファイル<br>の割り当て, (6 ページ)            | 外部 QoS 対応 SIP プロファイルを電話機に関連付けます。                                                                                         |

### APIC-EM コントローラの設定

ユーザとして Cisco Unified Communications Manager を追加するには、APIC-EM コントローラで次 の手順を使用します。APIC-EM のロールベース アクセス コントロール機能により、Cisco Unified Communications Manager で APIC-EM リソースの利用が可能になります。

- ステップ1 APIC-EM コントローラで、[設定 (Settings)]>[内部ユーザ (Internal Users)]を選択します。
- ステップ2 次の権限で新しいユーザを作成します。[ROLE\_POLICY\_ADMIN]Cisco Unified Communications Manager の [HTTP プロファイル (HTTP Profile)]ウィンドウで同一のクレデンシャルを入力する 必要があるため、入力するユーザ名とパスワードを記録しておきます。
- **ステップ3** [ディスカバリ (Discovery)]タブに移動し、CDPによる検出、または使用可能なデバイスのIPア ドレスの範囲を追加します。
- ステップ4 [デバイスインベントリ (Device Inventory)] タブを選択し、到達可能なデバイスを選択します。
- ステップ5 [ポリシータグの設定 (Set Policy Tag)]をクリックします。
- **ステップ6** ポリシー タグを作成し、そのタグをデバイスに設定します。
- ステップ7 [EasyQoS] タブで、作成したポリシーを選択し、[DynamicQoS] を有効にします。

#### 次の作業

APIC-EM コントローラ証明書のアップロード, (4ページ)

## APIC-EM コントローラ証明書のアップロード

APIC-EM コントローラ証明書を Cisco Unified Communications Manager にアップロードするには、 次の手順を使用します。

#### 手順

- **ステップ1** Cisco Unified OS の管理から、[セキュリティ(Security)]>[証明書の管理(Certificate Management)] を選択します。
- ステップ2 [証明書/証明書チェーンのアップロード(Upload Certificate/Certificate chain)]をクリックします。
   [証明書/証明書チェーンのアップロード(Upload Certificate/Certificate Chain)]ポップアップウィンドウが表示されます。
- **ステップ3** [証明書目的 (Certificate Purpose)]ドロップダウンリストで、[CallManager 信頼 (CallManager-trust)] を選択します。
- ステップ4 証明書の説明を[説明 (Description)]に入力します。
- ステップ5 [参照 (Browse)]をクリックし、証明書を検索して選択します。
- **ステップ6** [アップロード (Upload)]をクリックします。

#### 次の作業

APIC-EM コントローラへの HTTPS 接続の設定, (4ページ)

## APIC-EM コントローラへの HTTPS 接続の設定

Cisco Unified Communications Manager を APIC-EM コントローラに接続するように HTTP プロファ イルを設定するには、次の手順を使用します。この接続では、Cisco Unified Communications Manager は HTTP ユーザとして機能し、APIC-EM は HTTP サーバとして機能します。

はじめる前に

APIC-EM コントローラ証明書のアップロード, (4ページ)

#### 手順

- **ステップ1** Cisco Unified CM の管理から、[コールルーティング (Call Routing)]>[HTTP プロファイル (HTTP Profile)]を選択します。
- ステップ2 [名前 (Name)] にサービスの名前を入力します。
- ステップ3 このHTTP 接続の[ユーザ名(User Name)]と[パスワード(Password)]を入力します。ユーザ名 を Cisco Unified Communications Manager で設定済みのエンドユーザとする必要はありませんです が、ユーザ名とパスワードは、APIC-EM コントローラに設定された値に一致する必要がありま す。
- ステップ4 [Web サービスのルート URI (Web Service Root URI)] テキスト ボックスで、APIC-EM サービス の IP アドレスまたは完全修飾ドメイン名を入力します。
- ステップ5 [HTTP プロファイル(HTTP Profile)] ウィンドウの残りのフィールドを設定します。フィールド とそのオプションに関するヘルプは、オンライン ヘルプを参照してください。
- **ステップ6** [保存 (Save)] をクリックします。

#### 次の作業

システム向けに外部の QoS サービスを有効にする, (5ページ)

## システム向けに外部の QoS サービスを有効にする

QoS 管理の外部サービスを使用できるように、Cisco Unified Communications Manager を設定する には、次の手順を実行します。QoS の APIC-EM コントローラを使用するために、このサービス パラメータを有効にする必要があります。

#### はじめる前に

APIC-EM コントローラへの HTTPS 接続の設定, (4ページ)

- **ステップ1** Cisco Unified CM の管理から、[システム (System)]>[サービスパラメータ (Service Parameters)] の順に選択します。
- **ステップ2** [サーバ (Server)]ドロップダウン リストからパブリッシャ ノードを選択します。
- **ステップ3** [サービス (Service)] ドロップダウン リストから、[Cisco CallManager] を選択します。
- **ステップ4** [外部 QoS 機能を有効にする(External QoS Enabled)] サービス パラメータの値を [True] に設定します。
- **ステップ5** [保存 (Save)] をクリックします。
  - (注) APIC-EMを使用してデバイスのコールフローを管理するには、デバイスのSIPプロファ イル内の外部 QoS を有効にする必要があります。

#### 次の作業

SIP プロファイル レベルの外部 QoS サービスの設定, (6ページ)

### SIP プロファイル レベルの外部 QoS サービスの設定

クラスタ全体のサービスパラメータである [外部 QoS 有効(External QoS Enabled)] を有効にした 場合、次の手順を使用して、この SIP プロファイルを使用する SIP デバイスの外部 QoS を有効に します。

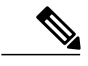

(注) 外部 QoS は、APIC-EM を使用して QoS を管理するためにシステム レベルと SIP プロファイル の両方で有効にする必要があります。

#### はじめる前に

システム向けに外部の QoS サービスを有効にする, (5 ページ)

#### 手順

- **ステップ1** Cisco Unified CM の管理で、[デバイス (Device)]>[デバイスの設定 (Device Settings)]>[SIP プ ロファイル (SIP Profile)]を選択します。
- ステップ2 次のいずれかを実行します。
  - [検索(Find)]をクリックし、既存のSIPプロファイルを選択します。
  - •[新規追加(Add New)] をクリックして、新しい SIP プロファイルを作成します。
- ステップ3 [外部 QoS の有効化(Enable External QoS)] チェックボックスをオンにします。この SIP プロファ イルを使用して APIC-EM コントローラで QoS を管理する電話の場合、このチェックボックスを オンにする必要があります。
- **ステップ4** [SIP プロファイルの設定(SIP Profile Configuration)] ウィンドウの残りのフィールドを入力しま す。フィールドとその設定を含むヘルプは、オンライン ヘルプを参照してください。
- **ステップ5** [保存(Save)] をクリックします。

#### 次の作業

電話機への SIP プロファイルの割り当て、(6ページ)

## 電話機への SIP プロファイルの割り当て

作成した外部 QoS 対応 SIP プロファイルを電話機に割り当てるには、次の手順を使用します。

### $\mathcal{P}$

**ヒント** 多数の電話機を選択した SIP プロファイルの更新を一度の操作で行うには、一括管理ツールを 使用します。詳細については、『*Cisco Unified Communications Manager Bulk Administration* ガイ ド』を参照してください。

#### はじめる前に

電話機への SIP プロファイルの割り当て, (6ページ)

- ステップ1 [Cisco Unified CM の管理(Cisco Unified CM Administration)]で、[デバイス(Device)]> [電話 (Phone)]を選択します。
- **ステップ2** [検索(Find)]をクリックし、既存の電話機を選択します。
- ステップ3 [SIP プロファイル (SIP Profile)]ドロップダウン リスト ボックスから、トラフィック管理に APIC-EM コントローラを使用する電話機向けに更新した SIP プロファイルを選択します。
- **ステップ4** [電話の設定(Phone Configuration)]ウィンドウの残りのフィールドをすべて入力します。フィー ルドとその設定を含むヘルプは、オンライン ヘルプを参照してください。
- **ステップ5** [保存 (Save)] をクリックします。

٦